Prenos odpremnic Uporabniška navodila

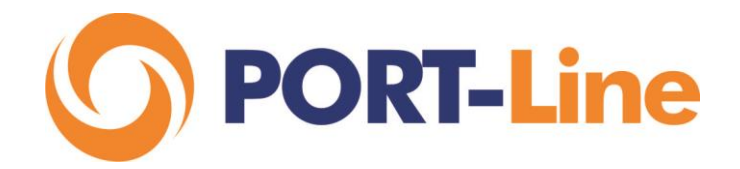

Januar 2015

Prenos in tiskanje odpremnic polnih in praznih kontejnerjev neposredno iz sistema kontejnerskega terminala je urejeno znotraj funkcionalnosti nove spletne aplikacije Lunaris2014.

## 1 PRIJAVA V LUNARIS2014

Aplikacija Lunaris2014 je dostopna na spletnem naslovu https://www.lunaris2014.luka-kp.si

Za uspešno prijavo je potrebno v prijavno okno vnesti uporabniško ime in veljavno geslo. Prijavo zaključite s klikom na gumb prijavi.

| lgnsp                                           |   |
|-------------------------------------------------|---|
| •••••                                           |   |
| Prijava                                         |   |
| Forgotten password?                             |   |
| elp   Splošni pogoji   Copyright by Lunaris 201 | 5 |

V kolikor aplikacije Lunaris ne uporabljati ali nimate izdelanega uporabniškega računa, lahko posredujete zahtevo za izdelavo uporabniškega računa s klikom na »Help«. Izpolnite e-mail sporočilo in naročilo posredujete na pomoc@actual.si.

| Prijava            |
|--------------------|
| -                  |
| Forgotten password |

## 2 PRENOS IN TISKANJE ODPREMNIC

Ob uspešni prijavi v aplikacijo se pred vami pojavi glavna stran iz katere lahko dostopate do pregleda gibanj kontejnerjev v katerem je izdelana funkcionalnost prenosa in tiskanja t.i. luških odpremnic.

| A Lunaris Carina → NPID →                                                    | SDIS 🗸 Orodja 🖌 Depo                                                       | •                                                                                                    |                    | 💄 msak 👻 |
|------------------------------------------------------------------------------|----------------------------------------------------------------------------|----------------------------------------------------------------------------------------------------|--------------------|----------|
| <b>LUNAR</b><br>Priti skupaj je začete                                       | Dispozicija<br>Skladiščna dokumentacija »<br>IS<br>k, delati skupaj je naj | © Nova DIZ<br>© Nova DVH<br>© Nova DDD<br>© Nova DIR<br>© Nova BZ CNT<br>III Pregled<br>III Inicializacija dispozicije |                    |          |
| KORISTNE POVEZA<br>Uporabni dokumenti<br>Spletne strani CURS-a<br>Luka Koper | VE HITF                                                                    | a opravila                                                                                                    | NOVICE<br>Ni novic |          |
|                                                                              | Pomoč                                                                      | šplošni pogoji   Vse pravice pridržane © 2015 Lunaris                                                                  | S                  |          |

Pregled gibanj kontejnerjev je razdeljen na del, namenjen vnosu iskalnih pogojev in na del, namenjen prikazu rezultatov. S pomočjo iskalnih pogojev zožite nabor prikazanih kontejnerjev. Na primer, če želimo prikazati kontejnerje, ki so se nakladali na ladjo MVME in so poškodovani; vpišemo v polje »Premik na«, oznako ladjo in označimo s kljukico podatek poškodovani. S klikom na išči se nam prikažejo želeni kontejnerji.

| Tin promika    |             |          |             |     |             |             |            |        |            |          |    |               |             |
|----------------|-------------|----------|-------------|-----|-------------|-------------|------------|--------|------------|----------|----|---------------|-------------|
| rip premika    |             |          | ¥           |     | Kontejner   |             |            |        | Dispozio   | cija     |    |               |             |
| Lastnik        |             |          | ٣           |     | Premik iz   |             |            |        | Premik     | na MVI   | ME |               |             |
| Št. premika    |             |          |             |     |             |             |            |        |            |          |    |               |             |
| Poškodovani    |             |          |             |     | Reefer      |             |            |        | Nevaren to | vor 🗌    |    |               |             |
|                |             |          |             |     |             | _           |            |        |            | _        |    |               |             |
|                | Q, IŠČI X   | Ponastav | ri -        |     |             |             |            |        |            |          |    | Excel         | 📥 Tiskanje  |
| )atum premika  | Kontejner   | Polni    | Dispozicija | Тір | Booking     | Plomba      | Iz         | Na     | Lastnik    | Naročnik |    | Nova<br>disp. | Prevzemnica |
| 2.1.2015 11:31 | MSCU1793651 |          | 4041147     | LF  | 55311351    | SCH03976    | P-TERMINAL | L-MVME | MSC        | INTR     | 9  | Ø             |             |
| 2.1.2015 11:12 | MSCU1626700 |          | 4041131     | LF  | 55318320    | MLSI0225241 | P-TERMINAL | L-MVME | MSC        | INTR     | 0  | Ø             | ê           |
|                | MSCU2691443 |          | 4042390     | LF  | 466E16DV3LK | 4736536     | P-TERMINAL | L-MVME | MSC        | ADKE     | 0  | Ø             | •           |
| 2.1.2015 10:44 |             |          |             |     |             |             |            |        |            |          |    |               |             |

V vrstici posameznega gibanja imamo možnost prikaza dvojezične luške odpremnice s klikom na ikono tiskalnika v stolpcu Prevzemnica.

| Datum premika   | Kontejner   | Polni | Dispozicija | Tip | Booking     | Plomba      | Iz         | Na     | Lastnik | Naročnik |   | Nova<br>disp. | Prevzemnica |
|-----------------|-------------|-------|-------------|-----|-------------|-------------|------------|--------|---------|----------|---|---------------|-------------|
| 22.1.2015 11:31 | MSCU1793651 |       | 4041147     | LF  | 55311351    | SCH03976    | P-TERMINAL | L-MVME | MSC     | INTR     | 0 | ß             | •           |
| 22.1.2015 11:12 | MSCU1626700 |       | 4041131     | LF  | 55318320    | MLSI0225241 | P-TERMINAL | L-MVME | MSC     | INTR     | 0 | ß             | ۵           |
| 22.1.2015 10:44 | MSCU2691443 |       | 4042390     | LF  | 466E16DV3LK | 4736536     | P-TERMINAL | L-MVME | MSC     | ADKE     | 0 | Ø             |             |
| 22.1.2015 7:40  | MEDU4067617 |       | 4042668     | LF  | 466E15DV6YQ | 001402      | P-TERMINAL | L-MVME | MSC     | ADKE     | θ | ß             |             |

Po kliku na ekranu odpre luška dvojezična odpremnica v pdf obliki. Odpiranje odpremnice lahko traja tudi do 7 sekund.

| A JENEM DREMTICH / CONTRACTOR        | TATEDOUANCE DECEN                                                                                                    | OT.                                                                                                    |                                                                                                    |
|--------------------------------------|----------------------------------------------------------------------------------------------------|----------------------------------------------------------------------------------------------------|----------------------------------------------------------------------------------------------------|
|                                      | I INTERCHANGE RECEI                                                                                                    | P1                                                                                                    |                                                                                                    |
| NAROCNIK/CLIENT: INTR                |                                                                                                    | Strap/Dago: 1                                                                                                    |                                                                                                    |
| 0 - Oupremnica-EIK                   |                                                                                                    |                                                                                                    |                                                                                                    |
| 6 DATUM PREMIKA,                     | MOVEMENT DATE: 22.01.2                                                                                                    | 2015 11:31                                                                                                    |                                                                                                    |
| EMA F (LADJA) PLOMBA/SEAL:           | SCH039                                                                                                    | 976                                                                                                    |                                                                                                    |
| NAL NA POZICIJO/TO                   | POSITION: L-MVME                                                                                                    |                                                                                                    |                                                                                                    |
| 93651 20DRY86                        | TARA/T                                                                                                    | ARE:2100                                                                                                    |                                                                                                    |
| AGENT/AGENT: M                       | ISCK                                                                                                    |                                                                                                    |                                                                                                    |
| 0 12 PC                              |                                                                                                    |                                                                                                    |                                                                                                    |
| Z 4041147                            | VOL./V                                                                                                    | OLUME:0.00                                                                                                    |                                                                                                    |
| DOHA                                 |                                                                                                    |                                                                                                    |                                                                                                    |
| A/QUANTITY:12 TEŽA/WEIG              | T:21276.0000                                                                                                    |                                                                                                    |                                                                                                    |
| GNEZIT SMER/DIRE                     | TION:I STATUS/EU-NOT                                                                                                    | T FULS                                                                                                    |                                                                                                    |
| MENTRY CODE: 00 - 01 / 0 / 10 01 201 | 5                                                                                                    | 10.0                                                                                                    |                                                                                                    |
|                                      |                                                                                                    |                                                                                                    |                                                                                                    |
|                                      |                                                                                                    |                                                                                                    |                                                                                                    |
| ANTITY TEŽA/WEIGHT(kg)               | DATUM/DATE                                                                                                    |                                                                                                    |                                                                                                    |
| 12 21276.00                          | 14.01.2015                                                                                                    |                                                                                                    |                                                                                                    |
|                                      |                                                                                                    | <u>ା</u> ୍ ା ସ୍ ଷ୍                                                                                                    | Н                                                                                                    |
| PE OZNAKA/CODE                       | DATUM/DATE                                                                                                    |                                                                                                    |                                                                                                    |
|                                      | NAROČNIK/CLIENT: INTR     O - Odpremnica-EIR     6   DATUM PRENIKA,     6   DATUM PRENIKA,     6   PLOMBA/SEAL:     val   NA POZICIO/TO     93651   200RY86     AGENT/AGENT:   N2 PC     2 4041147   DOHA     AQUANTITY:12   TEŽA/WEIGI     GNEZIT   SMER/DIREC     MOLIČINA/QU   TEŽA/WEIGHT(kg)     12   21276.00     PE   OZNAKA/CODE | NAROČNIK/CLIENT: INTR     O - Odpremnica-EIR     6   DATUM PRENIKA/MOVEMENT DATE:   22.01.7     6   DATUM PRENIKA/MOVEMENT DATE:   22.01.7     6   DATUM PRENIKA/MOVEMENT DATE:   SCH03     93051   200RY86   TARATI     7   AGENT/AGENT: MSCK   0     0   12 PC   VOL/V     200H147   VOL/V   VOL/V     XQUANTITY:12   TEŽA/WEIGHT:21276.0000   GREZIT     SMER/DIRECTION:I   STATUS/EU-NOI   MAUMITY:12     KOLIČINA/QU   TEŽA/WEIGHT(kg)   DATUM/DATE     ANTITY   21276.00   14.01.2015 | NAROČNIK/CLIENT: INTR   O - Odpremnica-EIR Stran/Page: 1   6 DATUM PREMIKA/MOVEMENT DATE: 22.01.2015 11:31   EMA F (LADJA) PLOMBA/SEAL: SCH03976   VAL NA POZICID/TO POSITION: L-WWHE   93551 20DR'96 TARA/TARE:2100   AGENTI/AGENT: MSCK   0 12 PC   Z 4041147 VOL/VOLUME:0.00   DOHA VOL/VOLUME:0.00   MQUANTITY:12 TEŽA/WEIGHT:21276.0000   GNEZIT SMER/DIRECTION:I STATUS/EU-NOT EU:S   MURTARY CODE: 0 14.01.2015 |

Odpremnico lahko natisnete ali shranite z uporabo gumbov s spodnjem desnem kotu dokumenta.

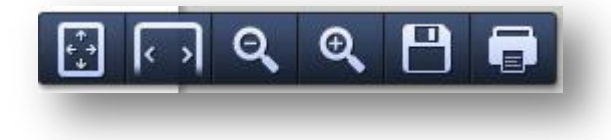

S klikom na gumb »V redu« se odpremnica zapre in se vam prikaže seznam gibanj kontejnerjev.